## 5.ログイン認証画面

本製品の起動時に最初に表示するメニューです。

この画面はログイン認証画面ですが、情報として各種更新対象業者リスト、更新されたHPリスト、サポートセンターからのお知らせを表示します。

| TOP                                          |                                                                 |                                                                               |                                                 |                            |                                                                                                    |
|----------------------------------------------|-----------------------------------------------------------------|-------------------------------------------------------------------------------|-------------------------------------------------|----------------------------|----------------------------------------------------------------------------------------------------|
|                                              |                                                                 | グイン認                                                                          | 使用者選択                                           |                            |                                                                                                    |
| 各種更<br>区分<br>決算<br>決算<br>決算<br>決算            | 新対象業者(決算変更、<br>顧客名<br>(株)神奈川建設<br>(株)大阪建設<br>(株)福岡建設<br>(株)東京建設 | 許可更新、入札期限等<br>年月日<br>令和03年02月28日<br>令和03年05月31日<br>令和03年06月30日<br>令和03年10月31日 | )<br>内容                                         | 参照<br>開K<br>開K<br>開K<br>開K | ユーザー名 管理者      ア     ア |
| 11P更新<br>更新<br><u>味式会</u><br>国土交<br>東京都<br>詩 | チェック<br>イトル<br>社クリックス<br>通省<br>都市整備局                            | 区分<br>変更無し<br>変更無し<br>変更無し<br>令利                                              | 新日<br>1003年04月26日<br>1003年04月26日<br>1003年04月26日 | 参照<br>開K<br>開K<br>開K       | <ul> <li>▲</li> <li>▲</li> <li>● (製新パージョン/Ver2021.04.23.1 更新</li> <li>■</li> <li>■ (経営状況分析申請書<br/>株式会社NKBへの電子申請時、申請用ZIPファイルに付与され<br/>ていたパスワードを付与しないように修正しました。</li> <li>No 2021</li> <li>■ (経営規模等評価申請書: CPD単位を取得した技術者名薄<br/>該当職員のCPD単位が登録されていない場合、印刷時にエラー<br/>となる不具合を修正しました。</li> <li>No 2020</li> <li>■ 経営規模等評価申請書<br/>福岡県の最新様式対応に対応しました。</li> <li>No 2020</li> <li>■ 経営規模等評価申請書<br/>福岡県の最新様式対応に対応しました。</li> <li>No 2019</li> <li>■ 営業所一覧表(承継用) ※その他の書類作成-印刷から出力<br/>印刷時、元となるデータがない場合に出るメッセージ内容を以下の<br/>通りに変更しました。</li> </ul>                                                                                                    |
| Ver 202                                      | 1.04.23.1                                                       |                                                                               |                                                 |                            | 終了(C)                                                                                                    |

- [認証] ……ユーザー名を選択して認証します。パスワードを設定している場合は、パスワード が一致しないとログインできません。
- [終了] ………「許認可プロ【建設業】.NET」を終了します。

バージョン情報「Ver2021.04.23.1」

……バージョン情報が確認できます。日付は更新されます。最新版の日付は、サポート 情報で確認できます。

ログイン認証パスワードの設定方法

- ① 【メインメニュー】→ 【マスタ登録】→ 【ユーザー職員】の画面で、職員名とパスワードを 入力してください。
- ② 【メインメニュー】→【環境設定】→「設定項目」のタブの画面で、『起動時、パスワード 入力を求める。』にチェックを入れてください。

※パスワード設定は任意です。設定したパスワードは必ずお客様側で管理してください。

## 5-1 各種更新対象業者(決算変更、許可更新、入札期限等)

| 区分 | 顧客名      | 年月日         | 内容 | 参照 |
|----|----------|-------------|----|----|
| 決算 | (株)神奈川建設 | 令和03年02月29日 |    | 開く |
| 決算 | (株)新規顧客  | 令和03年03月31日 |    | 開く |
| 決算 | (株)大阪建設  | 令和03年05月31日 |    | 開く |
| 決算 | (株)福岡建設  | 令和03年06月30日 |    | 開く |
| 決算 | (株)日本建設  | 令和03年07月31日 |    | 歸  |

[開く] ……選択している行の区分毎に処理画面を表示します。 区分が「更新」の場合、許可更新対象業者画面を表示します。 区分が「決算」の場合、決算変更届対象業者画面を表示します。 区分が「入札」の場合、入札管理対象業者画面を表示します。

表示期間の設定は、 [メインメニュー] → [各種リスト] → [許可更新及び決算変更届及び入札管 理対象業者] で、対象期間指定で検索した期間を表示します。

## 5-2 ホームページ更新チェック機能

このリストには登録しているホームページ(URL)が更新されているかをチェックし、その結果を リストに反映します。日々チェックするホームページをマスタ登録しておけばそれぞれの HP を確 認する事なく更新の有無を把握することができます。

※変更の有無は、【建設業】.NETの起動時点で判断します。

よく閲覧するインターネットサイトを登録できます。

| 更新タイトル         | 区分   | 更新日         | 参照 |
|----------------|------|-------------|----|
| 株式会社クリックス      | 変更無し | 令和03年07月21日 | 開  |
| 国土交通省          | 変更無し | 令和03年08月11日 | 開く |
| 東京都都市整備局       | 変更無し | 令和03年08月10日 | 開  |
| 株式会社経営状況分析センター | 変更無し | 令和03年08月11日 | 開く |

「区分」……変更の有無を表示します。

「更新日」……最後に更新された年月日を表示します。

[開く] ………登録したサイトにとび、画面を表示します。